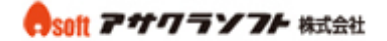

## Outlook2010 メールアカウント設定

1. Outlook2010 を起動して「ファイル」をクリックします。

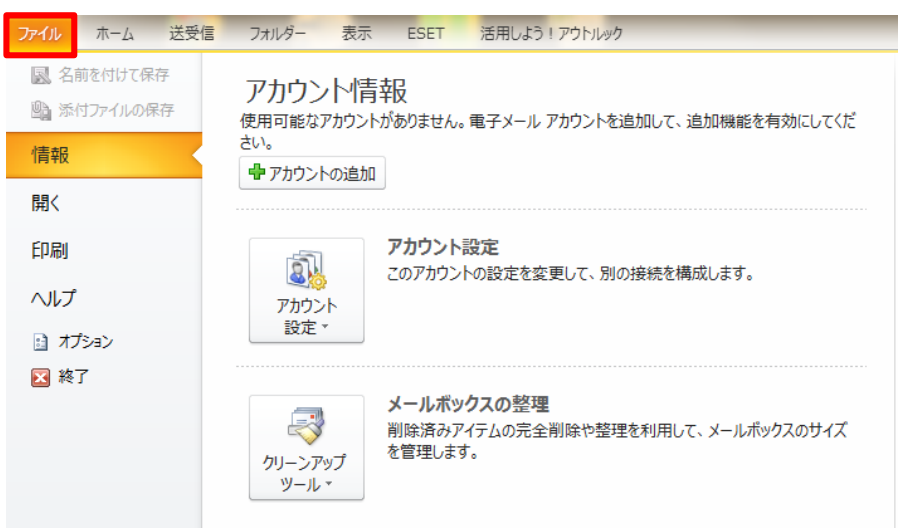

### 2. 「アカウントの追加」をクリックします。

| ファイル                     | ホーム               | 送受信     | フォルダー 表示                   | ESET                            | 活用しよう!アウトルック                                       |  |
|--------------------------|-------------------|---------|----------------------------|---------------------------------|----------------------------------------------------|--|
| <b>凤</b> 名<br><b>哈</b> 添 | 前を付けて保<br>付ファイルの保 | 存<br>5存 | アカウント信                     | <b>与報し</b><br>トがありません。          | 電子メール アカウントを追加して、追加機能を有効にしてくだ                      |  |
| 情報                       |                   |         | さい。                        |                                 |                                                    |  |
| 開く                       |                   |         |                            | ·                               |                                                    |  |
| 印刷                       |                   |         | ลโ                         | <b>アカウント</b>                    |                                                    |  |
| ヘルブ                      | ,                 |         | 図 2000 日本の目的である。           |                                 | の設定で変更して、別の技術で作用成しより。                              |  |
| 🗟 丸                      | プション              |         |                            |                                 |                                                    |  |
| 区 終                      | 7                 |         | レーシアップ<br>クリーンアップ<br>ツール * | <b>メールボッ</b><br>削除済みア<br>を管理します | <b>クスの整理</b><br>イテムの完全削除や整理を利用して、メールボックスのサイズ<br>「。 |  |

3. 「自分で電子メールやその他のサービスを使うための設定をする(手動設定)」 を選択します。「次へ」をクリックします。

| ◎ 電子メール アカウント(A)              |                                           |  |
|-------------------------------|-------------------------------------------|--|
| 名前(Y);                        | 例: Eiji Yasuda                            |  |
| 電子メール アドレス(E): [              | 例: eiji@contoso.com                       |  |
| パスワード(P):<br>パスワードの確認入力(T): [ |                                           |  |
|                               | インターネット サービス プロバイダーから提供されたパスワードを入力してください。 |  |
| 🔘 テキスト メッセージング (SM            | IS)(X)                                    |  |

#### 無断転載禁止 Copyright(C)ASAKURASOFT. All rights reserved.

### esoft アサワラソフト 株式会社

## Outlook2010 メールアカウント設定

4. 各項目を入力します。
① ユーザー情報
名前:先方にメールが届いた際に表示される名前です。
電子メールアドレス:コントロールパネルで登録したメールアドレスを入力してください。
② サーバー情報
アカウントの種類: POP3 を選択してください。
受信メールサーバー:アサクラソフトより発行されるコントロールパネル情報に記載され ている受信サーバー名を入力してください。
送信メールサーバー:アサクラソフトより発行されるコントロールパネル情報に記載され ている送信サーバー名を入力してください。
③ メールサーバーへのログオン情報

アカウント名:コントロールパネルで登録したメールアドレスを入力してください。

パスワード:コントロールパネルで登録したパスワードを入力してください。

④「詳細設定」をクリックします。

| ユーザー情報                |                        | アカウント設定のテスト                               |
|-----------------------|------------------------|-------------------------------------------|
| 名前(Y):                | アサクラ太郎                 | アカウントをテストして、入力内容が正しいかどうかを確認することをお<br>します。 |
| 電子メール アドレス(E):        | sample@sample.co.jp    | 0077                                      |
| サーバー情報                |                        | アカウント設定のテスト(T)                            |
| アカウントの種類(A):          | POP3                   |                                           |
| 受信メール サーバー(I):        | ○○○@asakurasoft●.jp    | (S)                                       |
| 送信メール サーバー (SMTP)(O): | ○○○@asakurasoft●.jp    | 新しいメッセージの配信先:                             |
| メール サーバーへのログオン情報      |                        | ◎ 新しい Outlook データ ファイル(W)                 |
| アカウント名(U):            | sample@sample.co.jp    | ○ 既存の Outlook データファイル(X)                  |
| パスワード(P):             | *****                  | 参照(S)                                     |
| ▼ パス5                 | ワードを保存する(R)            |                                           |
| □ メール サーバーがセキュリティで保   | 護されたパスワード認証 (SPA) に対応し | 1                                         |

## Outlook2010 メールアカウント設定

5. 「送信サーバー」をクリックします。

「送信サーバー(SMTP)は認証が必要」にチェックを入れます。

| 1   | インターネット電子メール設定                      |
|-----|-------------------------------------|
|     | 全般 送信サーバー 接続 詳細設定                   |
|     | ✓ 送信サーバー (SMTP) は認証が必要(0)           |
|     | ◎ 受信メール サーバーと同じ設定を使用する(U)           |
|     | ◎ 次のアカウントとパスワードでログオンする(L)           |
|     | アカウント名(N):                          |
|     | パスワード(P):                           |
|     | ✓ パスワードを保存する(R)                     |
|     | 🔄 セキュリティで保護されたパスワード認証 (SPA) (こ対応(Q) |
|     | ◎ メールを送信する前に受信メール サーバーにログオンする(1)    |
| 1   |                                     |
|     |                                     |
|     |                                     |
| 11. |                                     |
|     |                                     |
|     |                                     |
|     |                                     |
|     |                                     |
|     | <u> </u>                            |

- 6. 「詳細設定」をクリックします。
  - ① 送信サーバー(SMTP):「587」を入力します。(初期値は 25 になっています。)
  - ② 使用する暗号化接続の種類:「TLS」を選択します。

 ③ 「サーバーにメッセージのコピーを置く」にチェックを入れて日数を入力します。
 (サーバーから削除する日数を入力しなかった場合、サーバーにメッセージが溜まった ままになりますので、容量を圧迫します。最長で30日程度の日付を入力してください。)
 ④ 「OK」をクリックします。

| インターネット電子メール設定                             |
|--------------------------------------------|
| 全般 送信サーバー 詳細設定                             |
| サーバーのポート番号                                 |
| 受信サーバー (POP3)(I): 110 標準設定(D)              |
| □ このサーバーは暗号化された接続 (SSL) が必要(E)             |
| 送信サーバー (SMTP)(9): 587                      |
| 使用する暗号化接続の種類(C): ③ TLS                     |
| サーバーのタイムアウト(T)                             |
| 思い 気 長い 1 分                                |
| <sup>■UIE</sup><br>② ▼サーバーにメッセージのコピーを置く(L) |
|                                            |
| □ [削除済みアイテム] から削除されたら、サーバーから削除(M)          |
|                                            |
|                                            |
|                                            |
|                                            |
|                                            |

# Outlook2010 メールアカウント設定

 「[次へ]ボタンをクリックしたらアカウント設定をテストする」のチェックを外した あと、「次へ」をクリックします。

| ユーザー情報                                  |                                        | アカウント設定のテスト                                                |
|-----------------------------------------|----------------------------------------|------------------------------------------------------------|
| 名前(Y):                                  | アサクラ太郎                                 | アカウントをテストして、入力内容が正しいかどうかを確認することをお勧め                        |
| 電子メール アドレス(E):                          | sample@sample.co.jp                    | 089.                                                       |
| サーバー情報                                  |                                        | アカウント設定のテスト(T)                                             |
| アカウントの種類(A):                            | POP3                                   |                                                            |
| 受信メール サーバー(I):                          | ○○○@asakurasoft●.jp                    | <ul> <li>[次へ] をクリックしたらアカウント設定を目動的にテストする<br/>(S)</li> </ul> |
| 送信メール サーバー (SMTP)(O):                   | ○○○@asakurasoft●.jp                    | 新しいメッセージの配信先:                                              |
| メール サーバーへのログオン情報                        |                                        | ◎ 新しい Outlook データ ファイル(W)                                  |
| アカウント名(U):                              | sample@sample.co.jp                    | ○ 既存の Outlook データ ファイル(X)                                  |
| パスワード(P):                               | *****                                  | 参照(S)                                                      |
| ✓ パスワ                                   | ワードを保存する(R)                            |                                                            |
| メール サーバーがセキュリティで保<br>ている場合には、チェック ポックスを | 護されたパスワード認証 (SPA) に対応し<br>オンにしてください(Q) | [詳細設定(M)                                                   |

#### 8. 以上で設定は完了です。

| 新しいアカウントの追加 |                                                    | x |
|-------------|----------------------------------------------------|---|
|             | <b>セットアップの完了</b><br>アカウントのセットアップに必要な情報がすべて入力されました。 |   |
|             | ・ノイサートを閉じるには、した了」をクリックしてくたろい。                      |   |
|             |                                                    |   |
|             | < 戻る(B) <b>完了</b>                                  |   |